| > O 🟠 🗎 https://www.micro                                                                                    | osoft.com/ja-jp/microsoft-365/microsoft-te     | ams/compare-microsoft-teams-options                                          |                                                                        |                            |
|----------------------------------------------------------------------------------------------------|------------------------------------------------|------------------------------------------------------------------------------|------------------------------------------------------------------------|----------------------------|
|                                                                                                    | ビジネスに適しフ<br>Microsoft Teams はあらゆる隠頼のグループのためにSS | こ Microsoft Tea<br>計されています。無料で使用を開始することも、Team<br>ます。                         | ms を見つける<br>s & Microsoft 365 の一部として入手することもでき                          |                            |
| その他の Office                                                                                                  |                                                | Microsoft Teams が会まれています<br>年間契約で最初の 6 か月間は無料になります。キャン<br>ペーン信格がカートに反映されます。4 | Microsoft Teams が含まれています                                               | Microsoft Teams が含まれています   |
| 一般法人向け Micresoft 365 とは<br>一般法人向けのオブションを見る<br>大企業向けのオブンョンを見る                                                 | Microsoft Teams (無料)                           | Microsoft 365 Business<br>Basic<br>(旧称 Office 365 Business Essentials)       | Microsoft 365 Business<br>Standard<br>(旧称 Office 365 Business Premium) | Office 365 E3              |
| ಪುರುತ್ತದುಗುರುರಿ ಬರುಗಿಗೆ ನಿಷ್ಣಾನಕ್ಕ<br>VISA 🥌 🌠 📰                                                             | 無料                                             | ¥540/月相当                                                                     | ¥1,360 <sup>ユーザー/月相当</sup>                                             | ¥2,170 <sup>ユーザー/月相当</sup> |
| 技術的または料金請求に関するサポート<br>技術的または料金請求に関するサポート(管理<br>者向(f)                                                         | (期間の指定なし)                                      | (年間契約)                                                                       | (年間契約)                                                                 | (年間契約)                     |
| 商用製品の販売サポート<br>(3) セールス担当者とチャット<br><sup>0</sup> 。0120-167-400<br>定派時間:900-1730 営業日:月曜日〜金曜<br>日 (世社田宮大学県日を林く) | 無料でサインアップ<br>詳細情報 >                            | (1) 新年には注意性なきまれていません。<br>今年で購入<br>詳細情報 >                                     | (法林には決責権は含まれていません。<br>今まぐ狭入<br>詳細情報 >                                  | Black<br>今ずく読入<br>詳細情報 >   |
| ご お問い合わせ<br>ペ 一部のみが含まれます く 含まれます                                                                             |                                                |                                                                              |                                                                        | l                          |

#### 差: Officeのライセンスが含まれているかいないか

|                                         | Microsoft 365 Business Basic | Microsoft 365 Business Standard |
|-----------------------------------------|------------------------------|---------------------------------|
| 価格                                      | ¥540 ユーザ/月相当                 | ¥1360 ユーザー/月相当                  |
| 最大ユーザー数                                 | 300                          | 300                             |
| WEB会議(オンラインの音声/ビデオ通話)                   | 0                            | 0                               |
| 画面共有                                    | 0                            | 0                               |
| あらかじめスケジュールを設定した会議                      | 0                            | 0                               |
| チャット メッセージ                              | 0                            | 0                               |
| ゲスト アクセス                                | 0                            | 0                               |
| ファイル共有                                  | 組織全体で1TB +<br>ライセンスごとに 10 GB | 組織全体で1TB +<br>ライセンスごとに 10 GB    |
| ファイルストレージ                               | ユーザー 1 人あたり 1 TB             | ユーザー1人あたり1TB                    |
| デスクトップ版の Outlook、Word、Excel、PowerPoint等 | ×                            | 0                               |
| 管理とサポート                                 | 0                            | 0                               |

### <u>Teamsアカウント利用方法(Microsoft365ライセンス購入サイト紹介)</u>

本資料は、有償版のTeamsライセンスを利用した手順となっております。

ライセンス形態: Microsoft 365 Business Standardもしくは、Microsoft 365 Business Basic

▼購入先サイト : https://www.microsoft.com/ja-jp/microsoft-365/microsoft-teams/compare-microsoft-teams-options

【0-1】赤点枠内の「今すぐ購入」より、ライセンス契約をします。

# 01

# Step1:準備編

本資料は、有償版のTeamsライセンスを利用した手順となっております。 ライセンス形態: Microsoft 365 Business Standardもしくは、Microsoft 365 Business Basic

#### 免責事項

当資料のコンテンツや情報において、可能な限り正確な情報を掲載するよう努めておりますが、契約・環境によって異なる場合や情報が古くなったりすることもあり、必ずしも その内容の正確性および完全性を保証するものではございません。当該情報に基づいて被ったいかなる損害について、一切責任を負うものではございませんのであらかじめ ご了承ください。

当サイトから移動された先のホームページは、当サイトが管理、運営するものではございません。移動先サイトで提供される情報の真偽、サービス等につきましても一切の責任も負いませんのでご了承ください。なお、予告なしに内容が変更または廃止される場合がございます。

当サイトに記載されている内容の著作権や肖像権等は、各権利所有者に帰属します。また当該掲載情報の無断転載、複製、販売等の一切を固く禁じております。 2020年5月29日 策定

# **Quest** for services & solutions

Copyright © Quest. All Right Reserved

### Step1:準備編

### メンバアカウントを作成しよう

Teamsで共同作業を行うために、共同作業者のメンバアカウントを作成する必要があります。 Microsoft365の契約者(管理者)が、メンバのアカウントを作成します。

本説明では、以下の手順をご紹介します。

・メンバアカウントの作成方法
・メンバへの通知
・サインイン方法
・パスワードの再設定(リセット)方法
・Teamsログインから起動まで

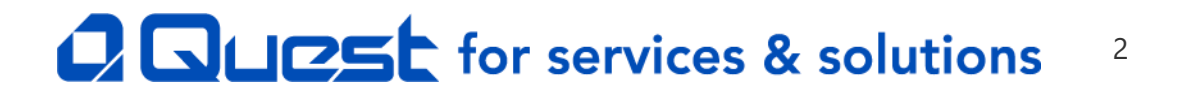

# Step1:準備編(メンバアカウントの作成方法1)

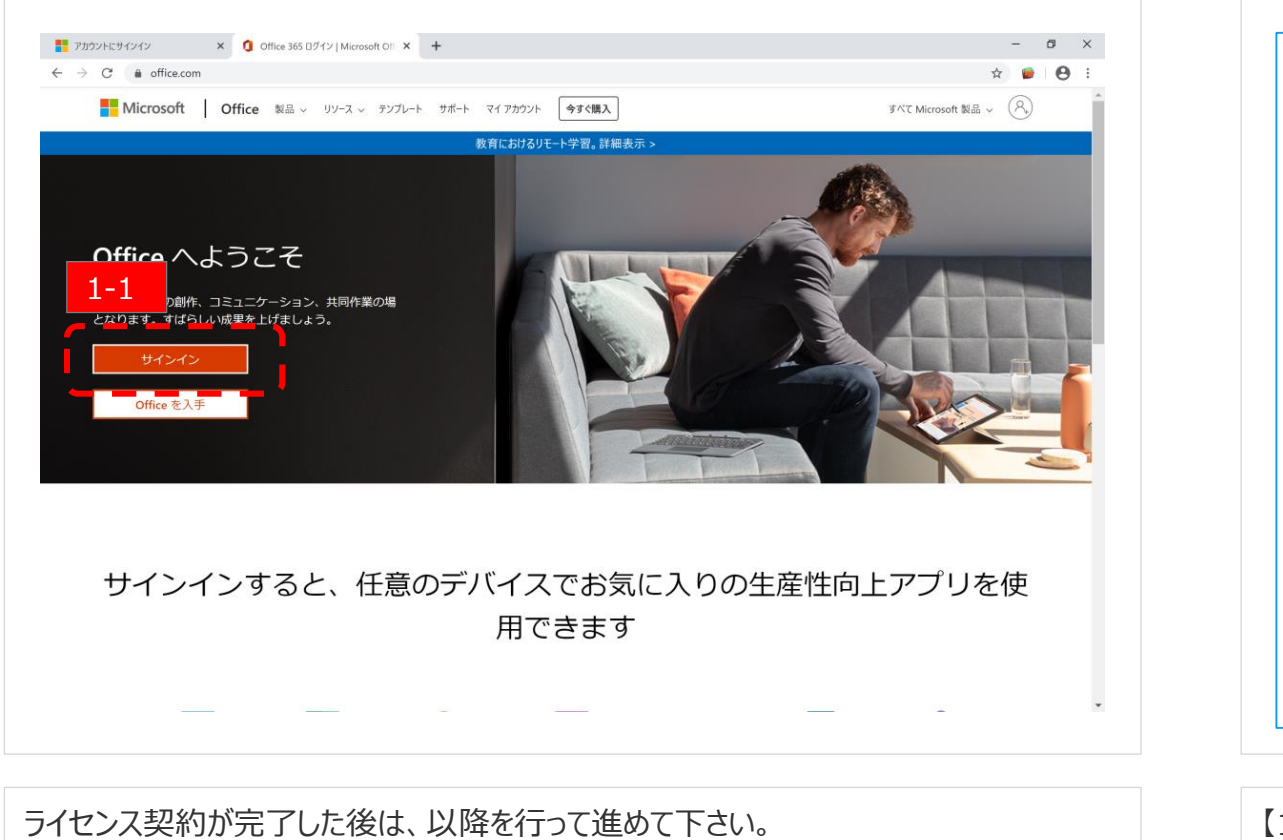

<u>管理者が<https://www.office.com/>にアクセスします。</u>

【1-1】 ✓ [サインイン] をクリックします。

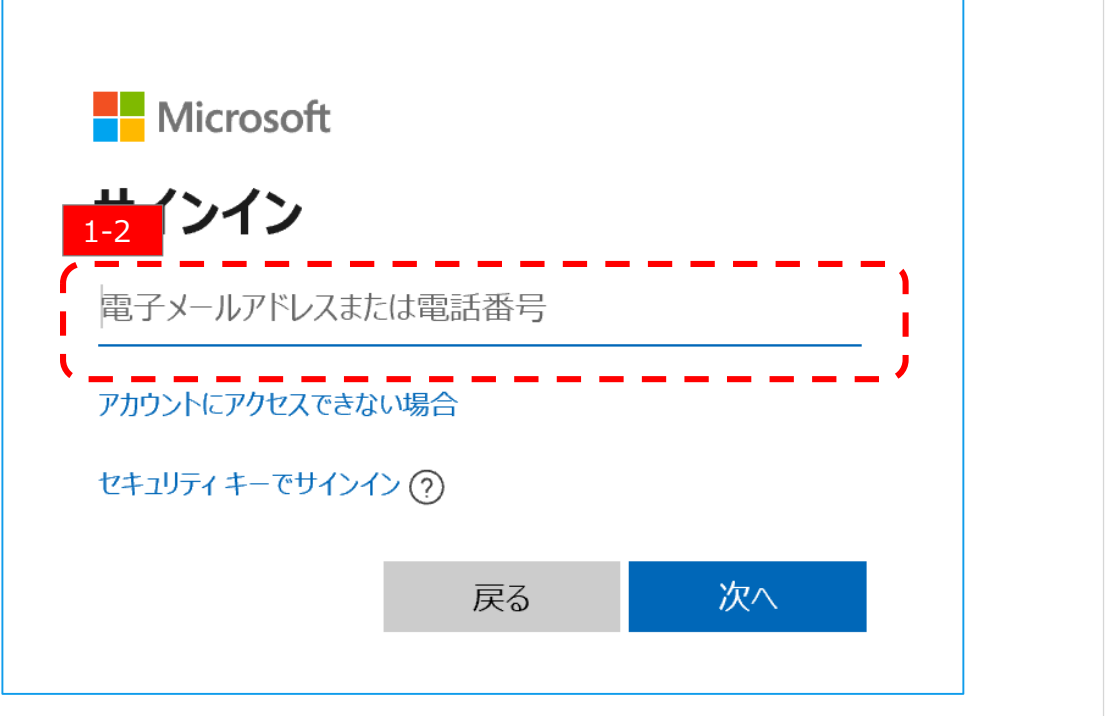

【1-2】

✓ [サインイン] 欄にアカウントを入力します。
 ※契約者が契約時に作成したアカウント(管理者アカウント)を利用します。

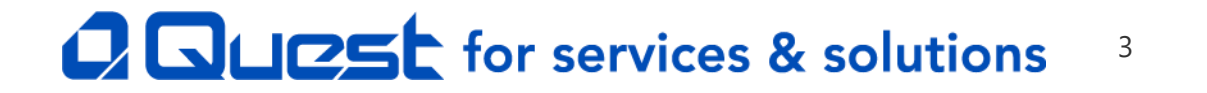

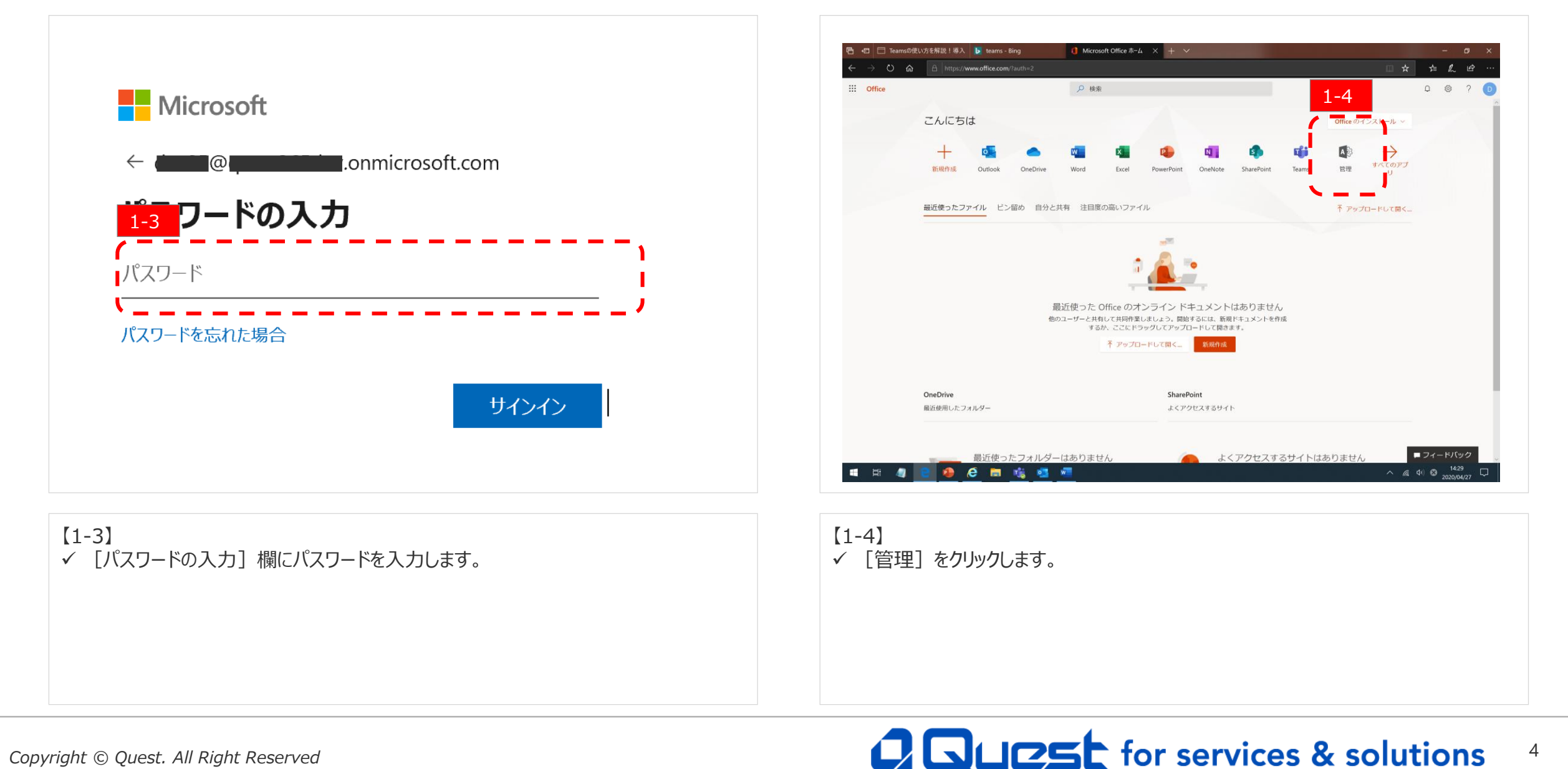

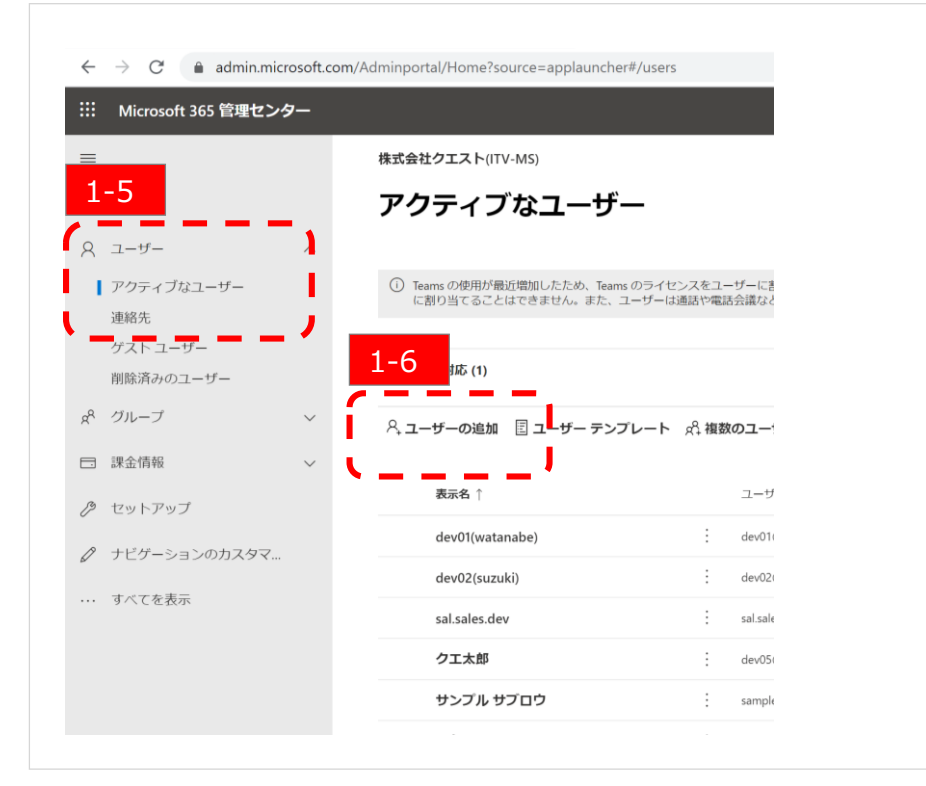

| ユーザーを追加        |                                                         | ×               |
|----------------|---------------------------------------------------------|-----------------|
| ● 基本           | 基本設定                                                    |                 |
| │<br>○ 製品ライセンス | 最初に、ユーザーとして追加する人に関する基本的な                                | は情報をいくつか入力します。  |
| ○ オブションの設定<br> | 姓     名       サンブル     タロ                               | לים             |
|                | 1-7 ביי (2)                                             | 1-8             |
|                | ユーザー名・<br>sample003 @ qu                                | onmicrosoft.com |
|                | バスワードの設定                                                |                 |
|                | <ul> <li>パスワードを自動生成する</li> <li>自分でパスワードを作成する</li> </ul> |                 |
|                | パスワード・                                                  |                 |

### 基本設定項目に追加するメンバ情報を入力します。

【1-7】 ✓ ユーザー名=メンバアカウント名となり、自由に設定が可能です。 ✓ [ユーザー名]入力欄にユーザー名を入力します。 【1-8】

✓ 契約時に登録したドメイン(テナント)が表示されていることを確認します。

# **Quest** for services & solutions 5

【1-5】 ✓ [ユーザー]→ [アクティブなユーザー]の順にクリックします。 【1-6】 ✓ [ユーザーの追加]をクリックします。

# Step1:準備編(メンバアカウントの作成方法④)

### 準備編:メンバアカウントを作成しよう

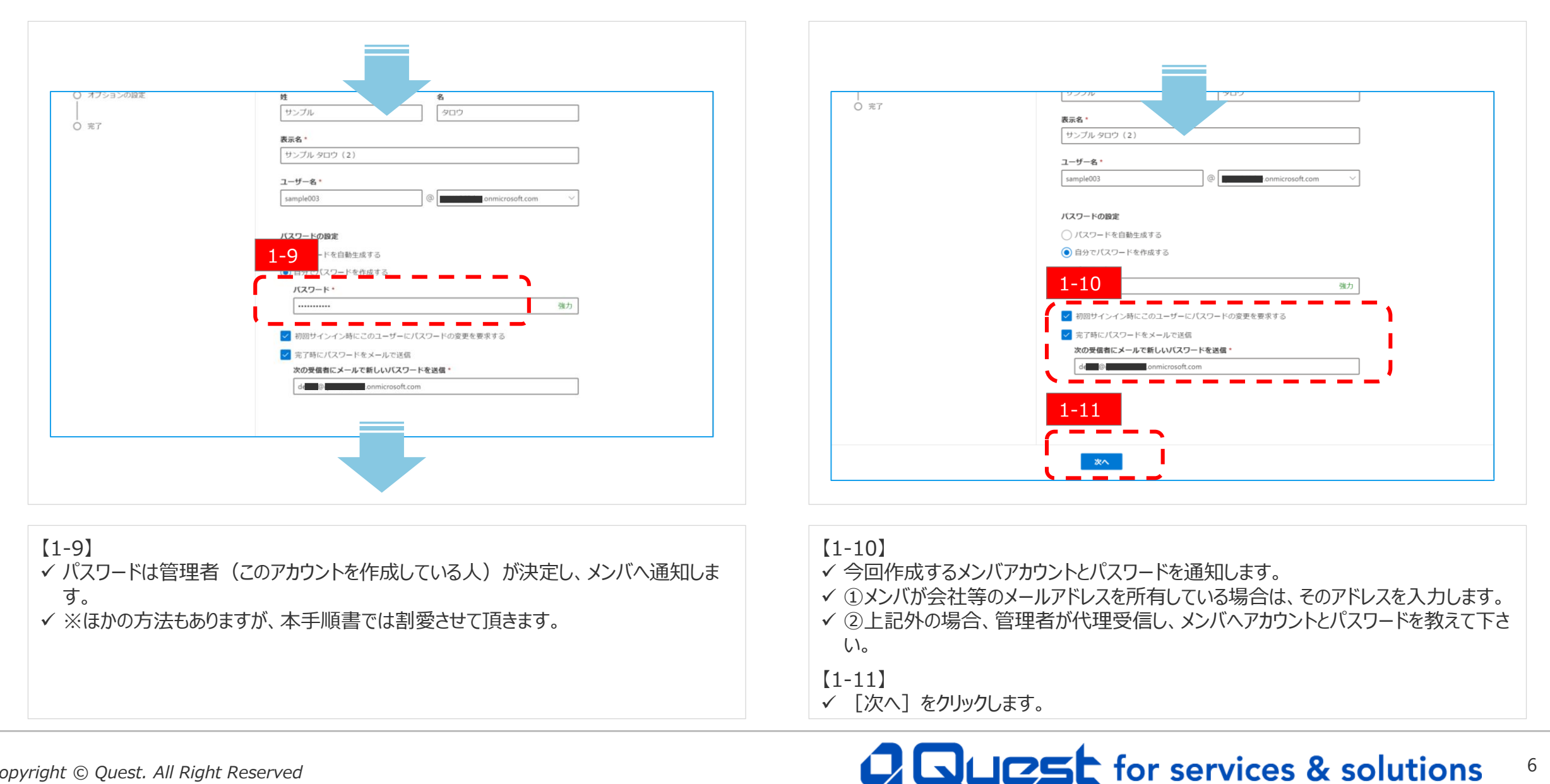

#### Copyright © Quest. All Right Reserved

# Step1:準備編(メンバアカウントの作成方法5)

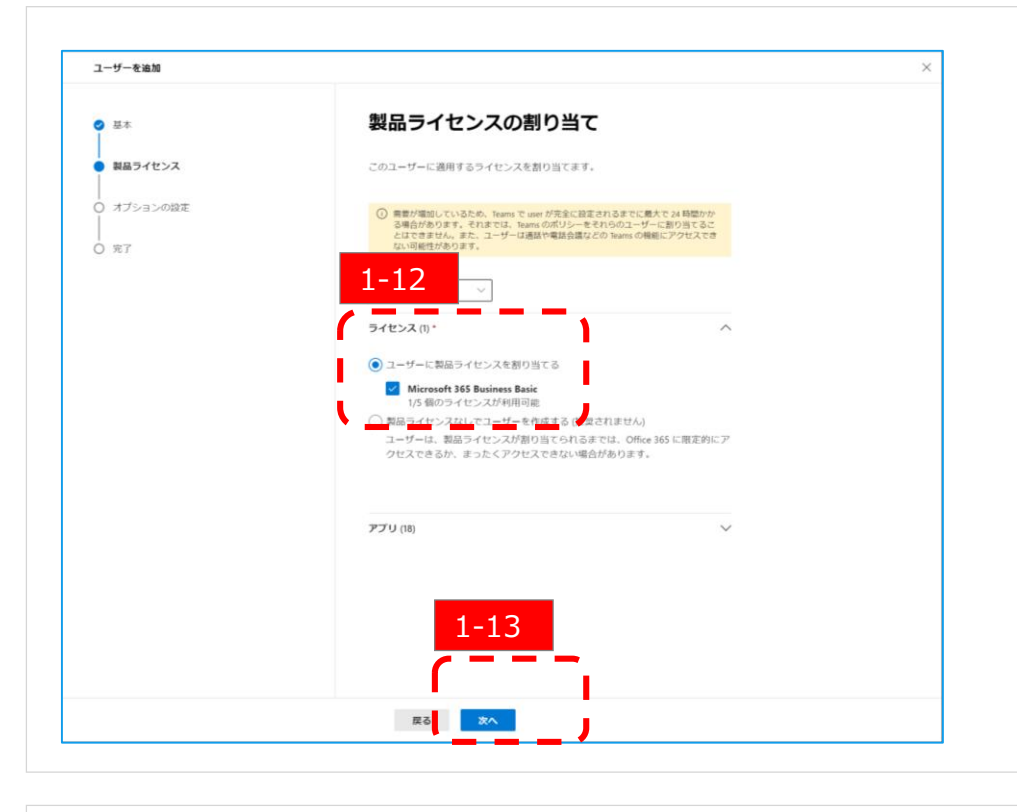

| ユーザーを追加   |                                         | × |
|-----------|-----------------------------------------|---|
| 2 基本      | オプションの設定                                |   |
| 2 製品ライセンス | このユーザーに割り当てる役割を選択して、追加のプロファイル情報を入力できます。 |   |
| オプションの設定  | 役割 (ユーザー: 管理アクセス許可なし)                   | ~ |
| ● 完了      | プロファイル情報                                | ~ |
|           |                                         |   |
|           |                                         |   |
|           |                                         |   |
|           |                                         |   |
|           |                                         |   |
|           |                                         |   |
|           |                                         |   |
|           | 1-14                                    |   |
|           | E3 XA                                   |   |

【1-12】 ✓ 契約した際のMicrosoft365のライセンスをチェックします。 ✓ 注意)契約内容により表示されるライセンス名が異なります。 【1-13】 ✓ [次へ]をクリックします。

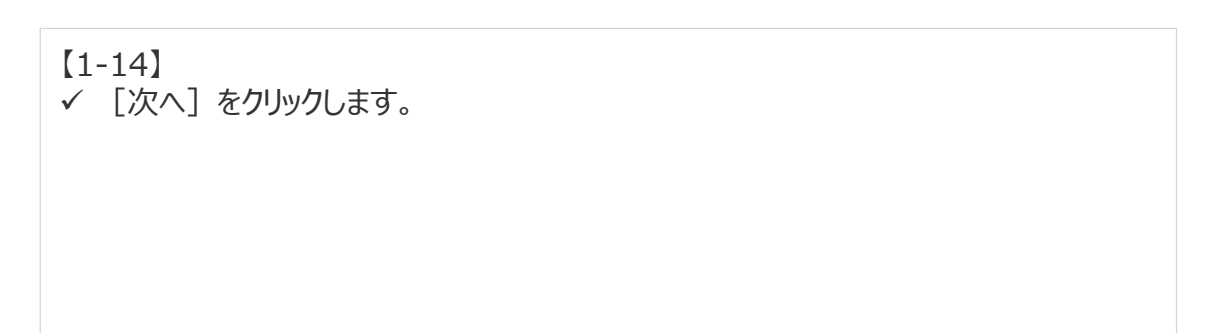

# Step1:準備編(メンバアカウントの作成方法⑥)

### 準備編:メンバアカウントを作成しよう

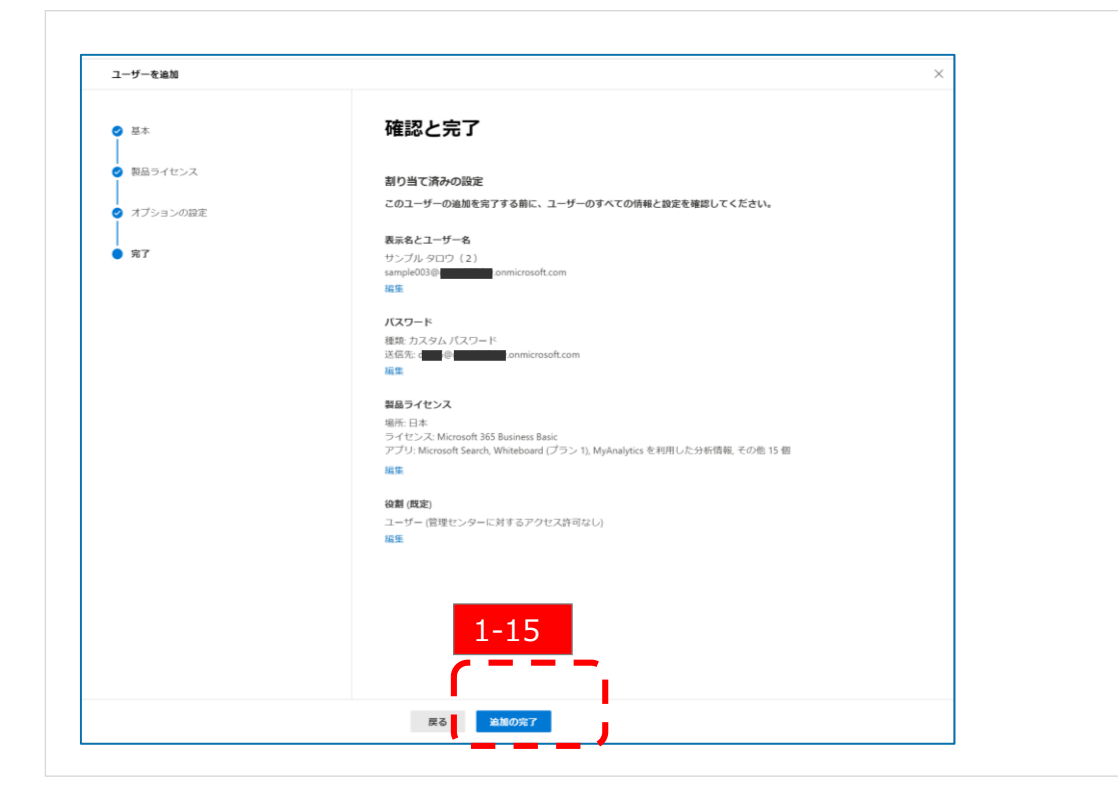

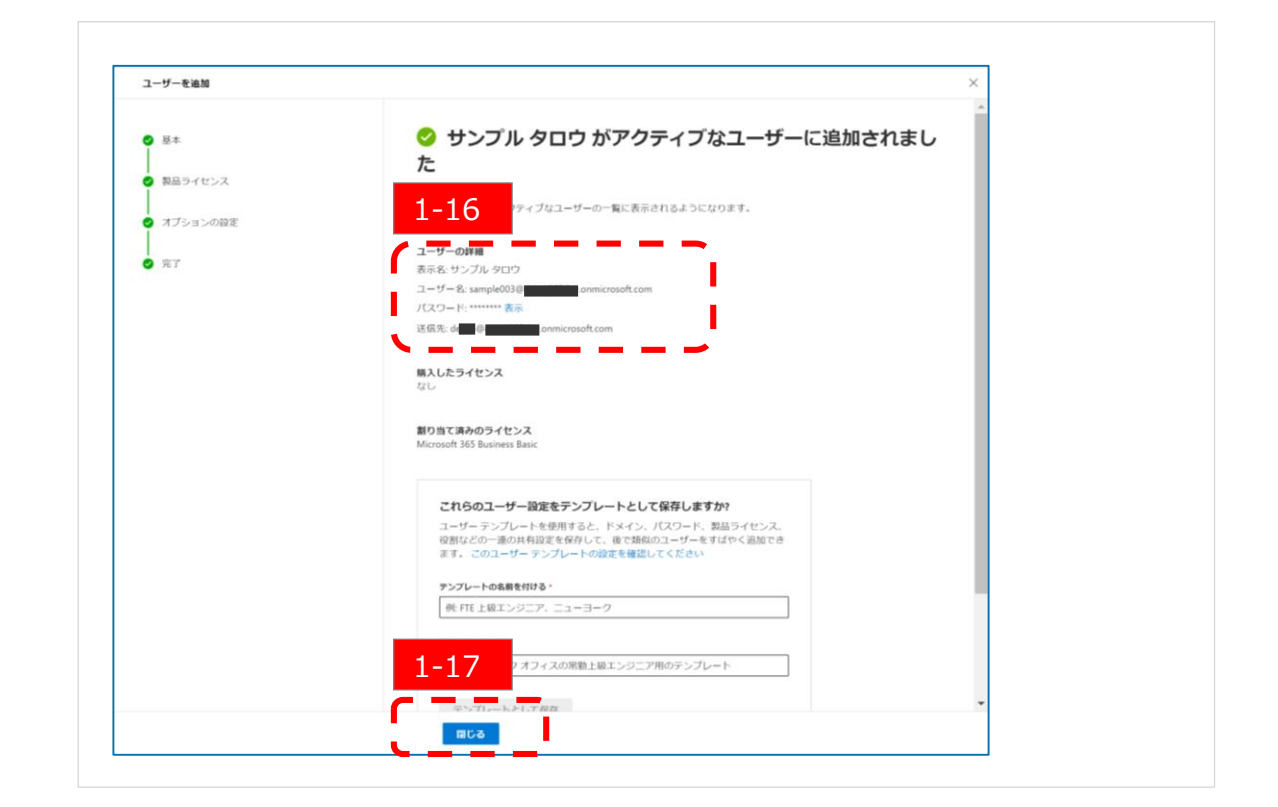

【1-15】 ✓ 契約内容を確認して [追加の完了] をクリックします。 ✓ [追加の完了] をクリックすると【1-7】【1-8】で設定した通知先へメールが送信され ます。

【1-16】 ✓ 登録したメンバアカウント(ユーザー名)と通知先メールアドレスが表示されます。 【1-17】

✓ [閉じる]をクリックします。

### **Step1:準備編(メンバへの通知)**

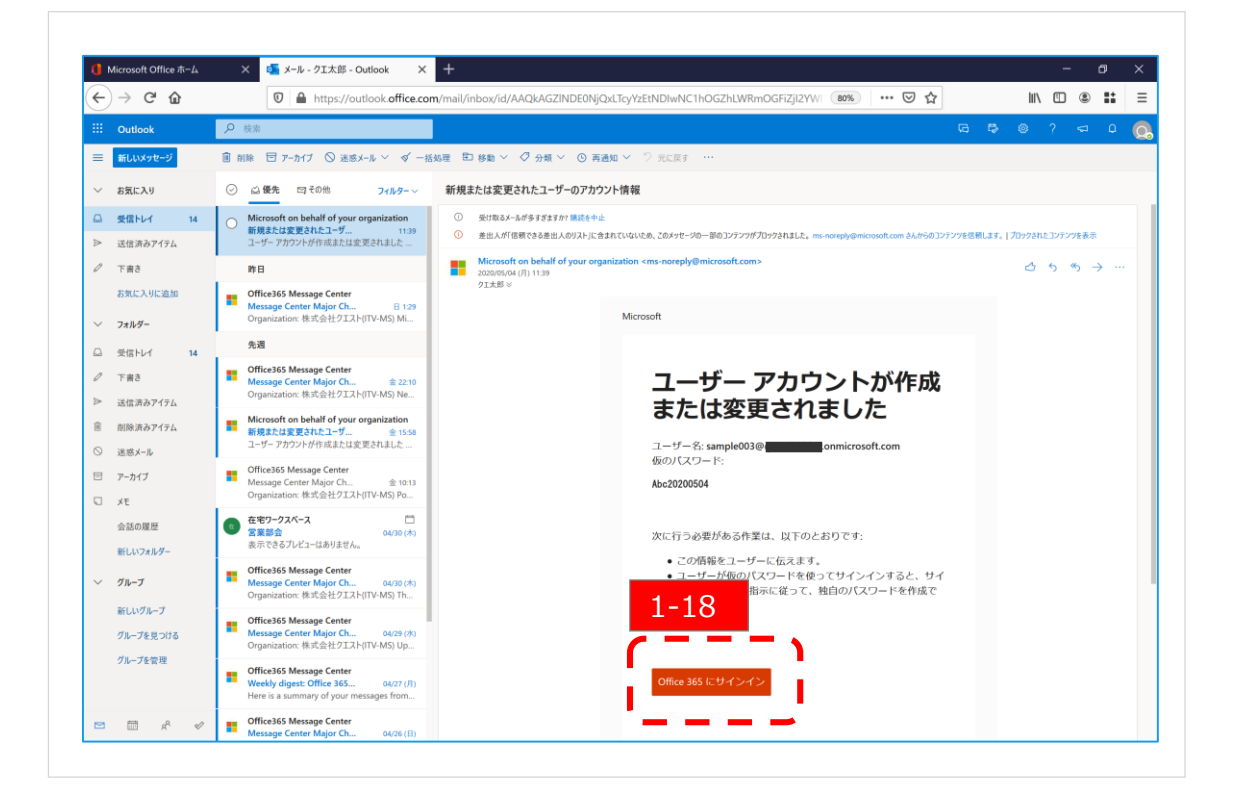

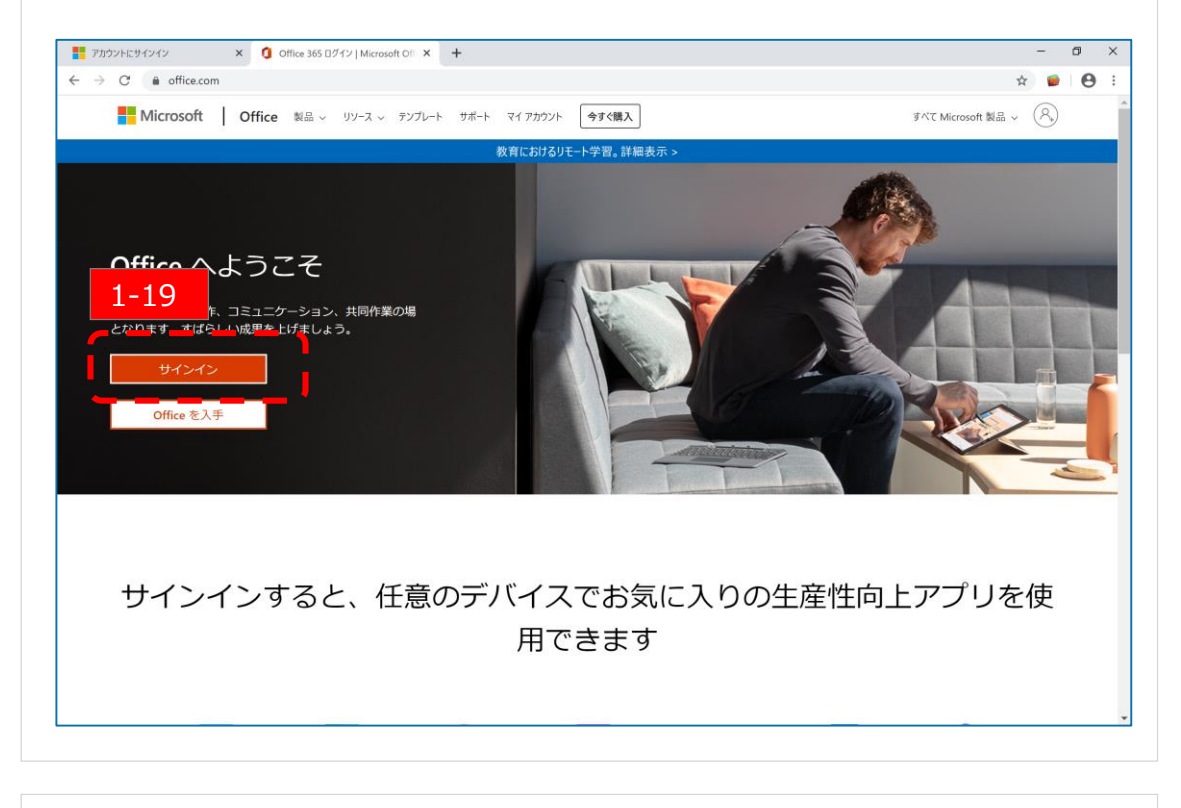

### <u>メンバのサインイン方法①</u>(右の【1-19】手順とどちらでも可)

通知メールからサインインする場合を記載します。 【1-18】 ✓ 「Office365にサインイン」をクリックします。

### メンバのサインイン方法② (左の【1-18】手順とどちらでも可)

Office365サイトからサインインする場合を記載します。 【1-19】 ✓ https://www.office.com/ にアクセスします。 ✓ [サインイン]をクリックします。

# Step1:準備編(メンバへのサインイン1)

10

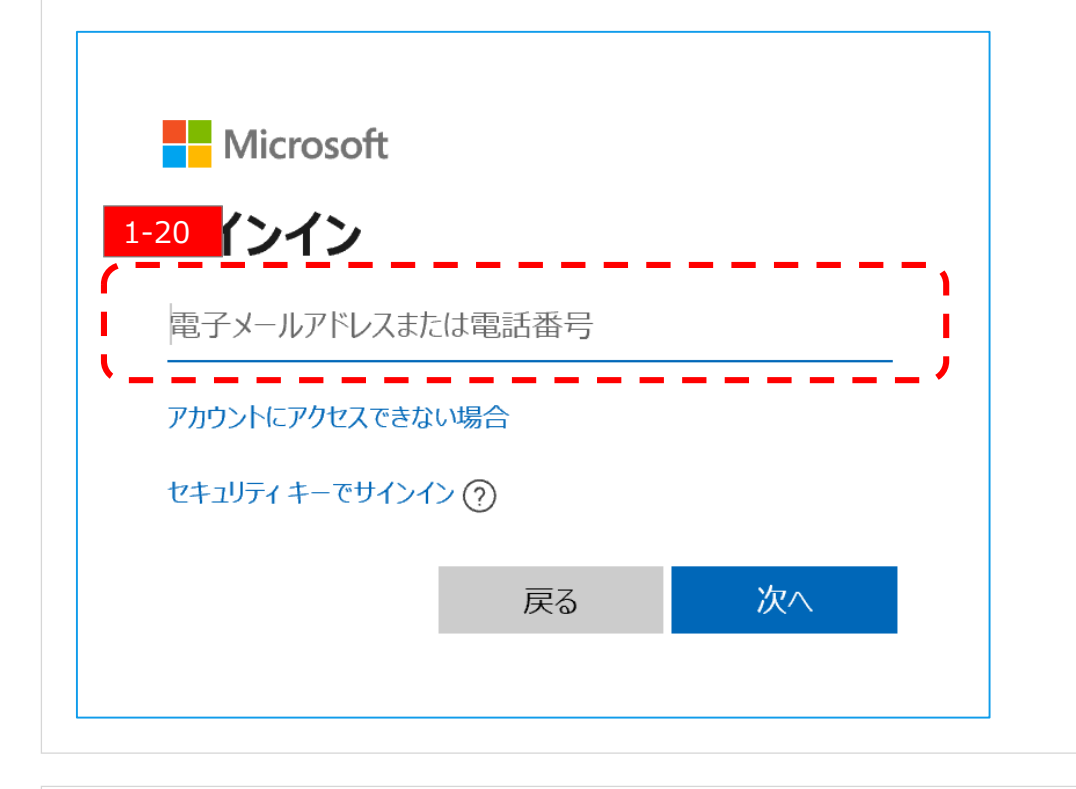

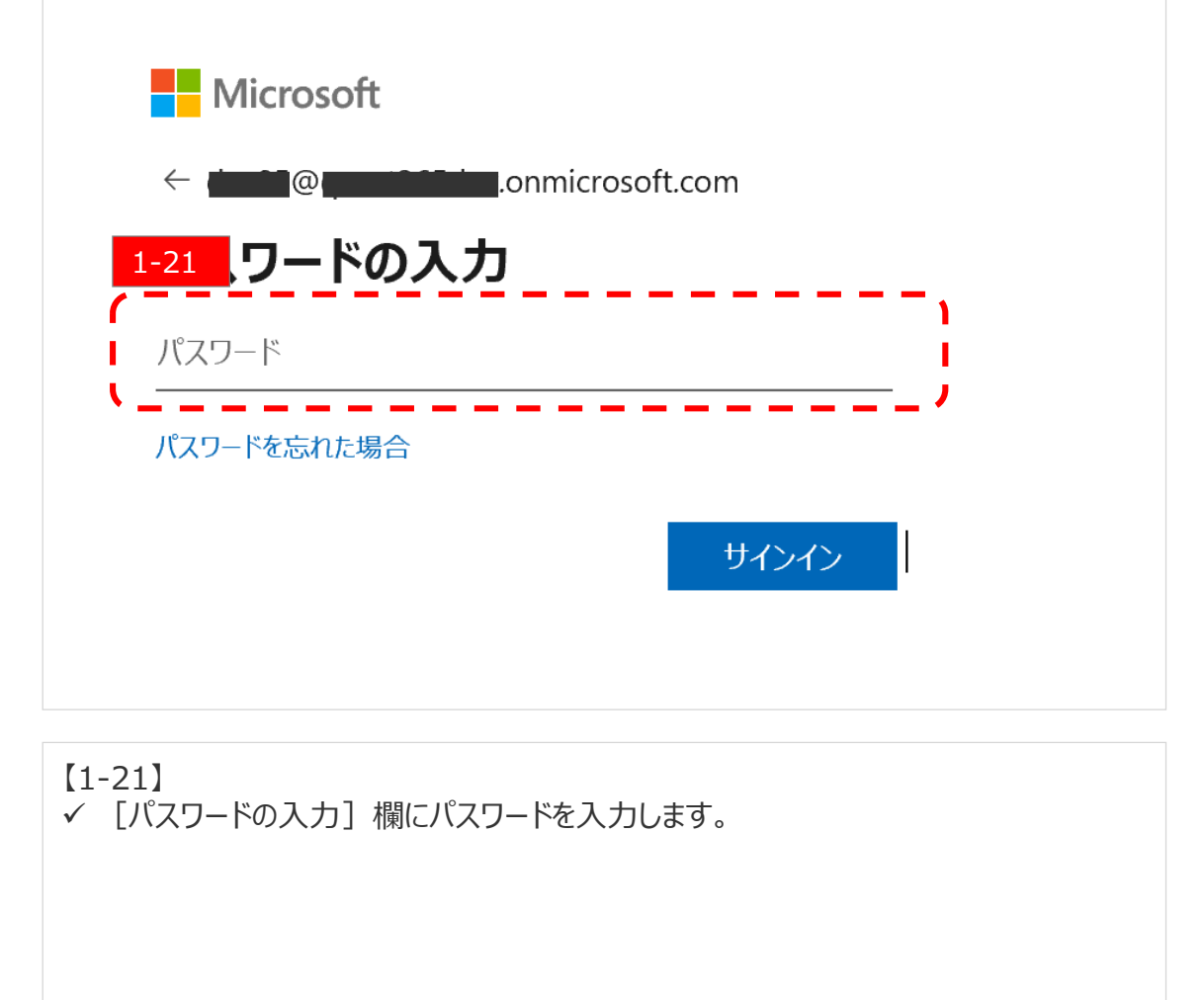

### 【1-20】 ✓ [サインイン]欄にアカウントを入力します。

# Step1:準備編(メンバへのサインイン2)

### 準備編:メンバアカウントを作成しよう

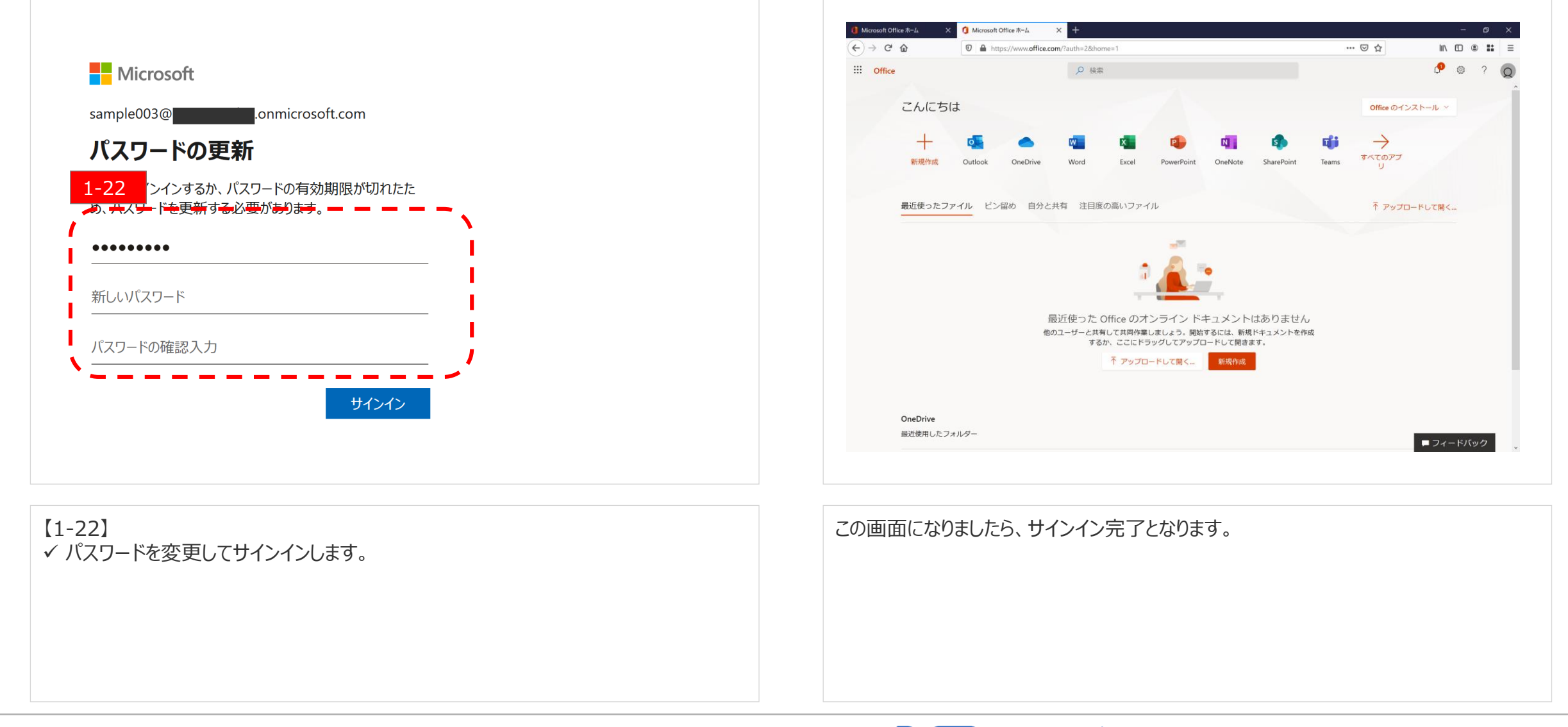

Copyright © Quest. All Right Reserved

# Step1:準備編(パスワードの再設定(リセット)方法①)

### 準備編:メンバアカウントを作成しよう

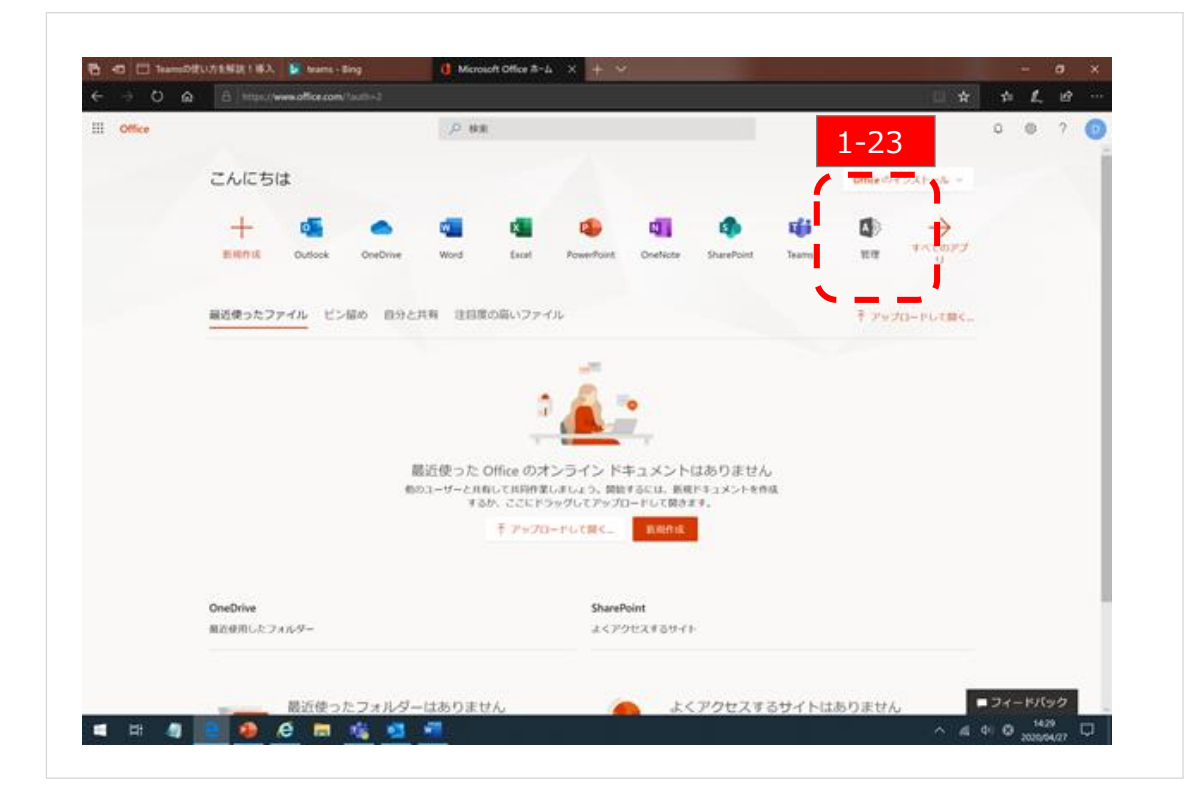

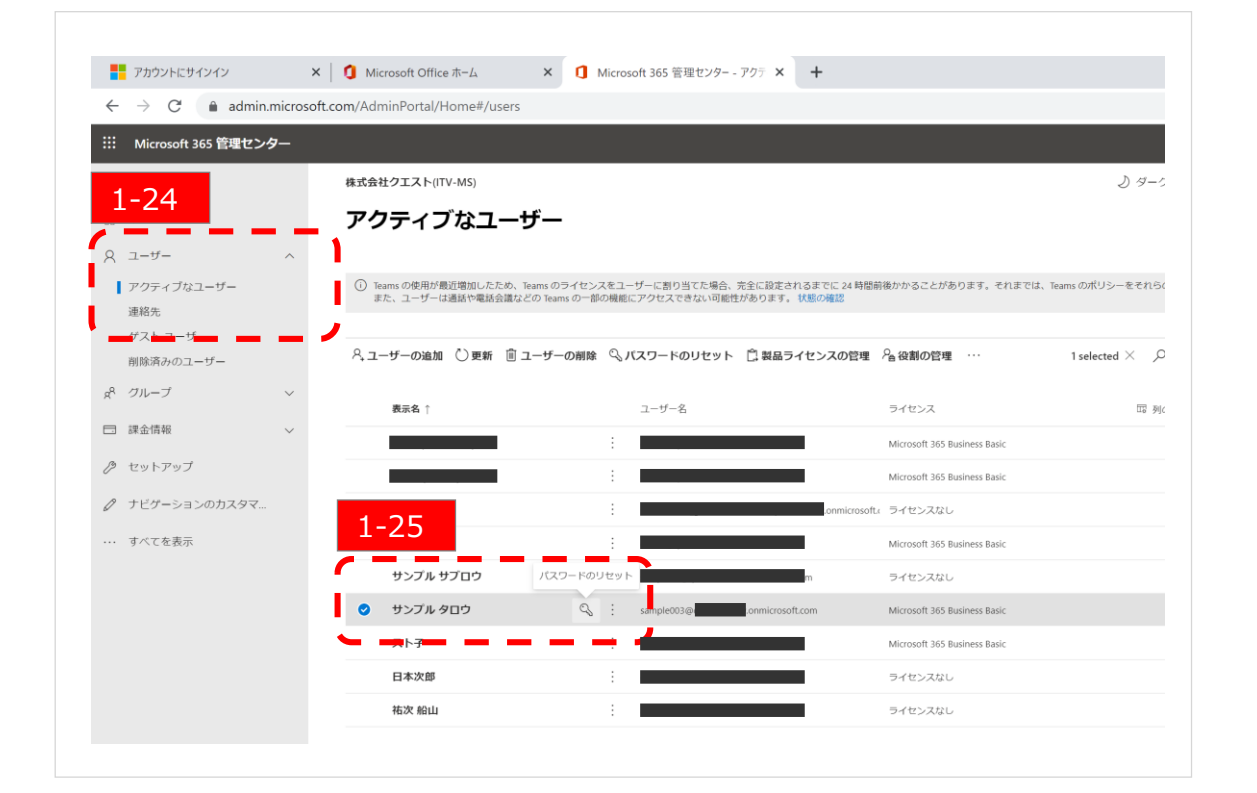

### メンバがパスワードを忘れた場合の、管理者がリセットする方法です。

【1-23】 ✓ 管理者がOffice365にサインインして、 [管理] をクリックします。 【1-24】 ✓ [ユーザー] → [アクティブなユーザー] の順にクリックします。

【1-25】 ✓ リセットするユーザーの鍵マークをクリックします。

# Step1:準備編(パスワードの再設定(リセット)方法②)

### 準備編:メンバアカウントを作成しよう

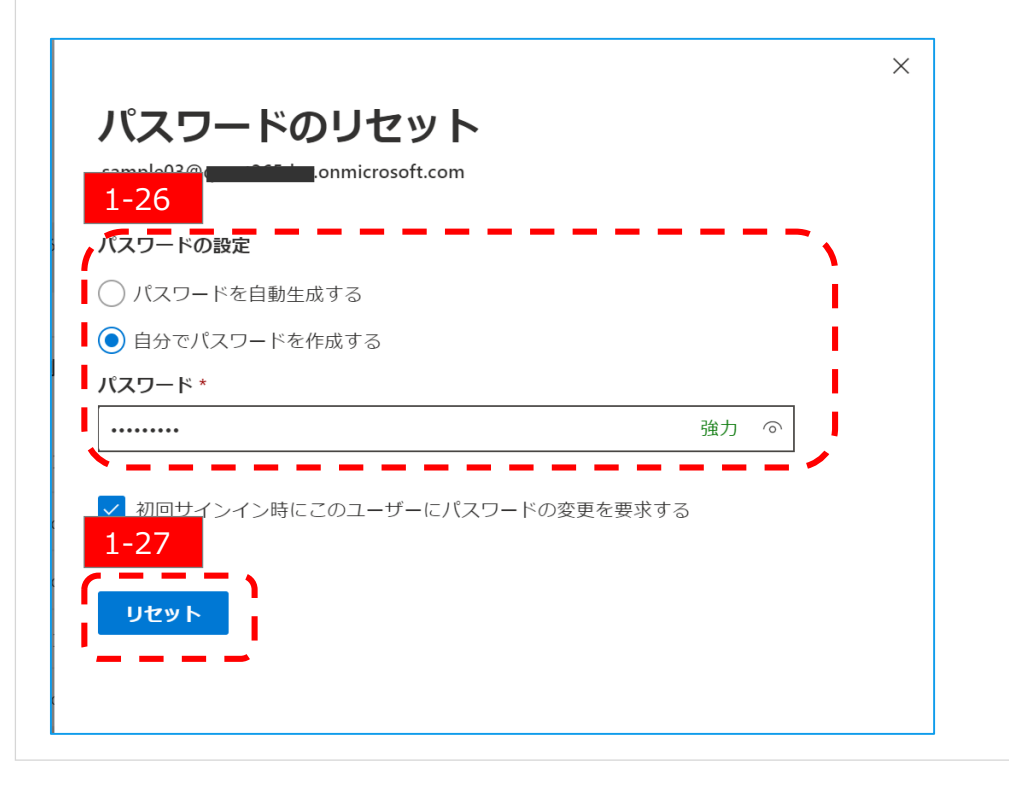

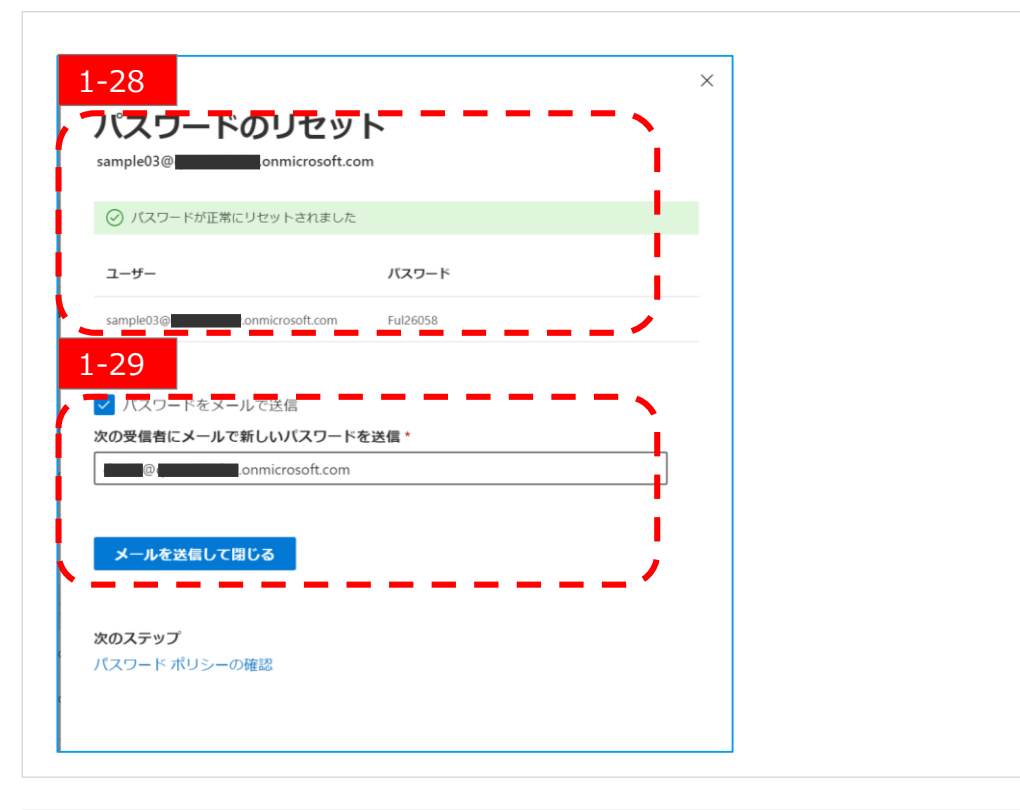

【1-26】
 ✓ 初期パスワードを自分で決めるか、自動生成にするかを選択します。
 ✓ [自分でパスワードを作成する] を選択時は [パスワード入力] 欄にパスワードを入力します。
 【1-27】
 ✓ [リセット] をクリックします。

#### 【1-28】

✓【1-26】で自動生成を選択した場合は初期パスワードが表示されます。

✓ 管理者は表示されたパスワードをメモをして、メンバへ伝えて下さい。

#### 【1-29】

✓ リセットしたパスワードをメールで通知する場合は、チェックをし、メールアドレスを入力。
 ✓ メンバはサインインできない状況のため、メンバの別メールアドレスか管理者メールアドレスを設定してください。 [メールを送信して閉じる] をクリックして完了します。

# **Quest** for services & solutions <sup>13</sup>

# Step1:準備編(Teamsログインから起動まで①)

### 準備編:メンバアカウントを作成しよう

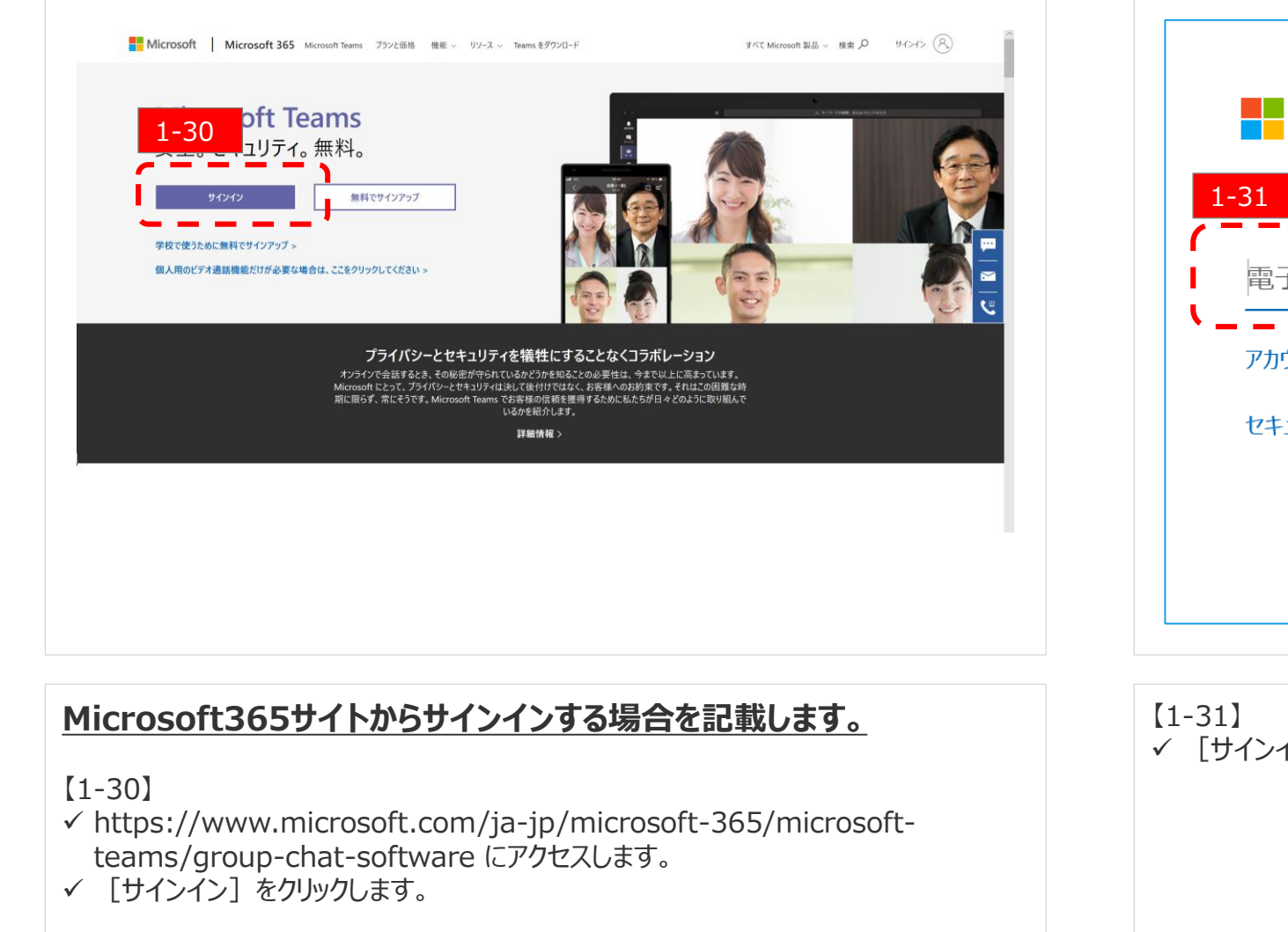

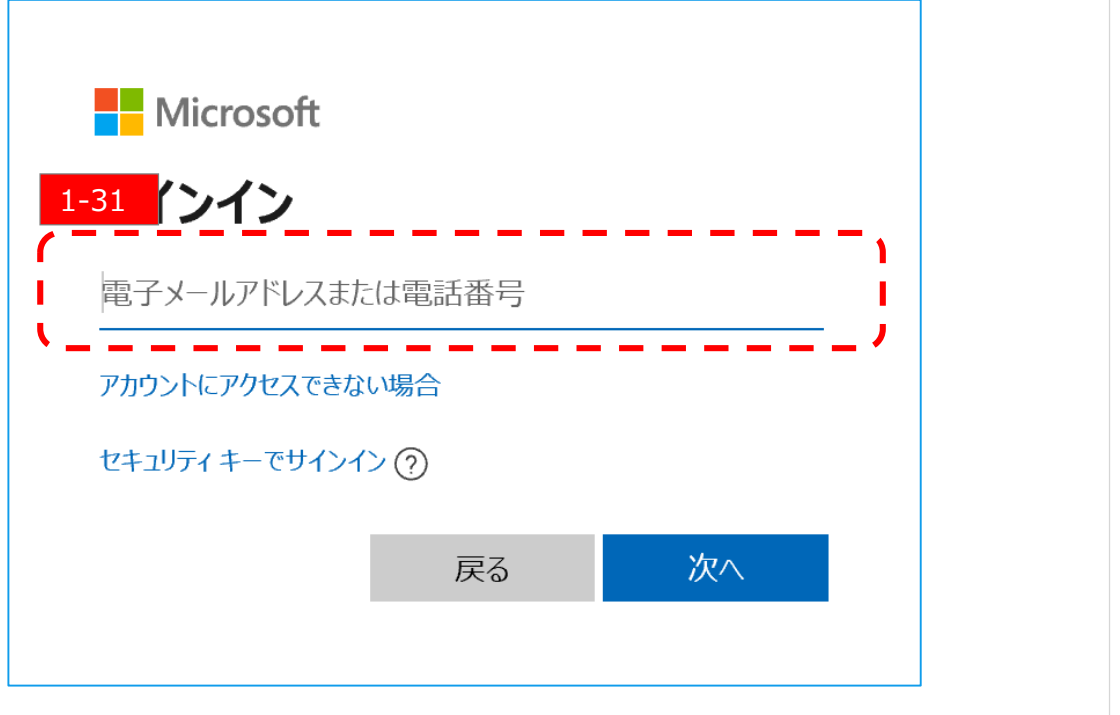

【1-31】 ✓ [サインイン]欄にアカウントを入力します。

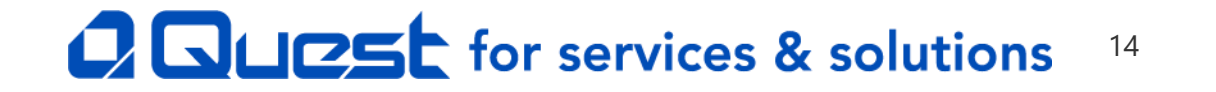

# Step1:準備編(Teamsログインから起動まで2)

### 準備編:メンバアカウントを作成しよう

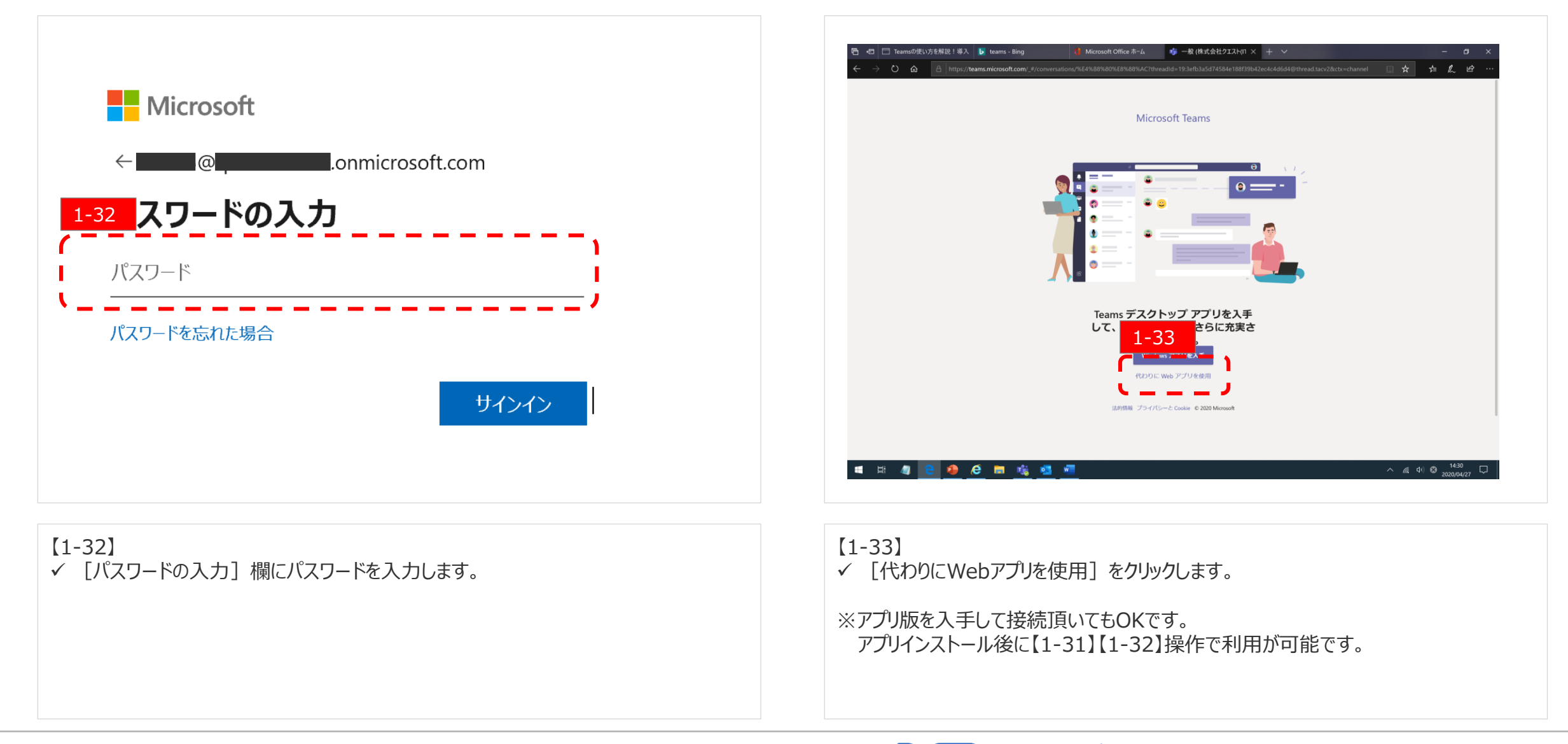

Copyright © Quest. All Right Reserved

### **CALCEL** for services & solutions <sup>15</sup>

# Step1:準備編(Teamsログインから起動まで③)

### 準備編:メンバアカウントを作成しよう

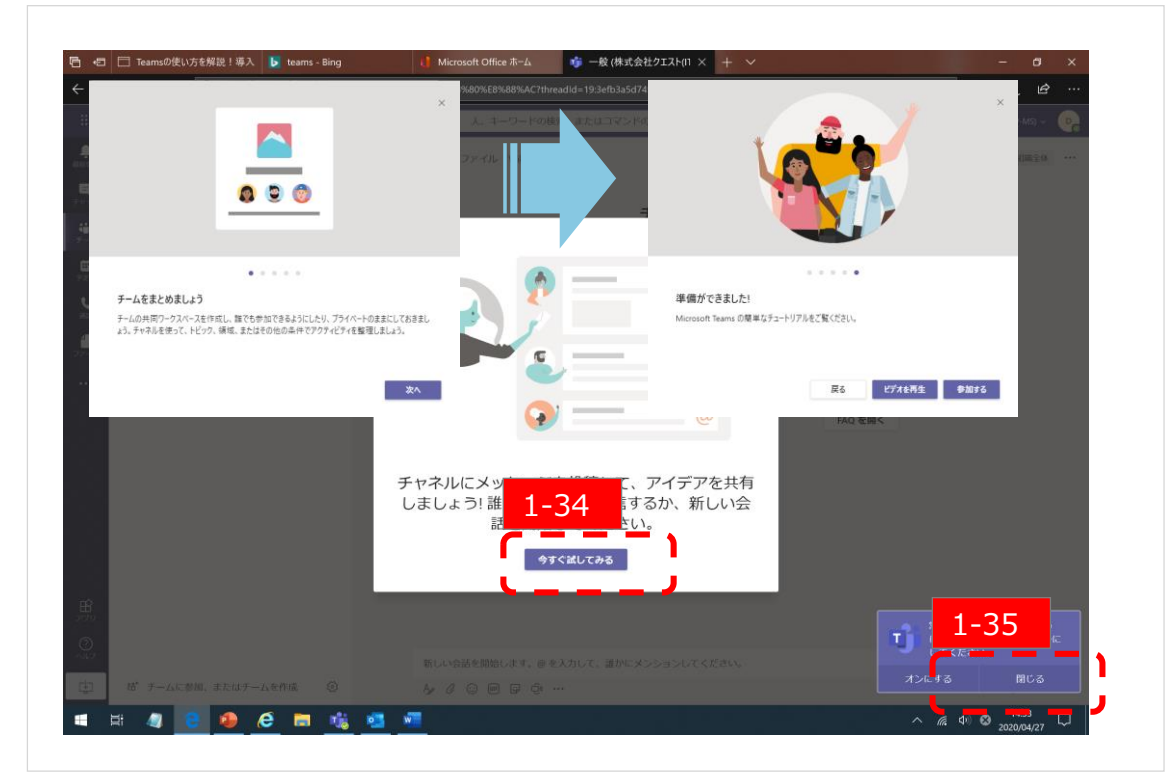

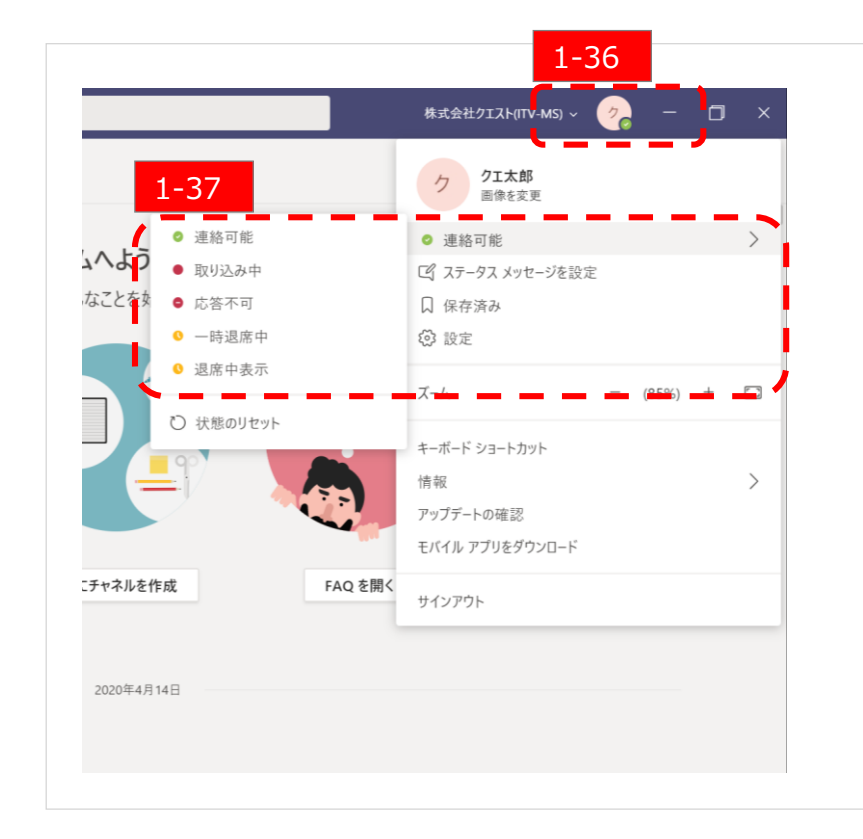

【1-34】 ✓ [今すぐ試してみる]をクリックします。 ※ご利用環境により表示される画面が違う場合があります。

【1-35】 ✓ [閉じる]をクリックします。

### 【1-36】

✓ 右上の自身のアイコンをクリックすると下に各種設定のリストが開きます。

#### 【1-37】

✓ [ステータスの確認・変更]が可能です。状況に合わせて [連絡可能]や [取り込み中]など自身の置かれているステータスを他のユーザーに確認頂く事が可能です。

# **Quest** for services & solutions <sup>16</sup>